# **Replacement Procedures**

# **IntraSSL Service Manual**

This manual is intended for users who have already been using IntraSSL services.

#### Need to be Run as Administrator :

This reinstallation requires Administrator privileges for installing IntraSSL applications.

#### Install an Antivirus Software:

Please make sure you have an Antivirus Software installed on PC. Otherwise, you will receive an access denied error. (e.g "Access denied by Security page check" )

#### IntraSSL (VPN) Connection Process:

This Manual contains the process until when to connect IntraSSL [Virtual Private Network (VPN)].

Once you have finished setting that up, your VPN connection is ready to work.

Please kindly confirm whether you are able to use the published application via IntraSSL.

# The supported OS,browser version of the IntraSSL service is as follows:

https://www.d-cruise.jp/service/network/intra/ssl/en/os\_en.html

#### Replacement Procedures -IntraSSL Service Manual

Written by

#### TOYOTA SYSTEMS CORPORATION

Date

June. 30, 2021

#### **Table of Contents**

|                                        | Contents                  | PAGE |  |  |
|----------------------------------------|---------------------------|------|--|--|
| An overview of the Replacement process |                           |      |  |  |
| STEP1                                  | Confirm your registration | 3    |  |  |
| STEP2                                  | Update the Information    | 5    |  |  |
| STEP3                                  | Reissue a Certificate     | 8    |  |  |
| STEP4                                  | Install a Certificate     | 9    |  |  |
| STEP5                                  | Connect to Intra SSL      | 20   |  |  |
| FAQ                                    | FAQ                       |      |  |  |

#### For any inquiries, please contact:

#### TS CUSTOMER CENTER

Mail: helpdesk@tns.toyotasystems.com

\*This e-mail address will be discontinued from March, 2022.

A Question and Answer web service is <https://ts-customercenter.custhelp.com/>

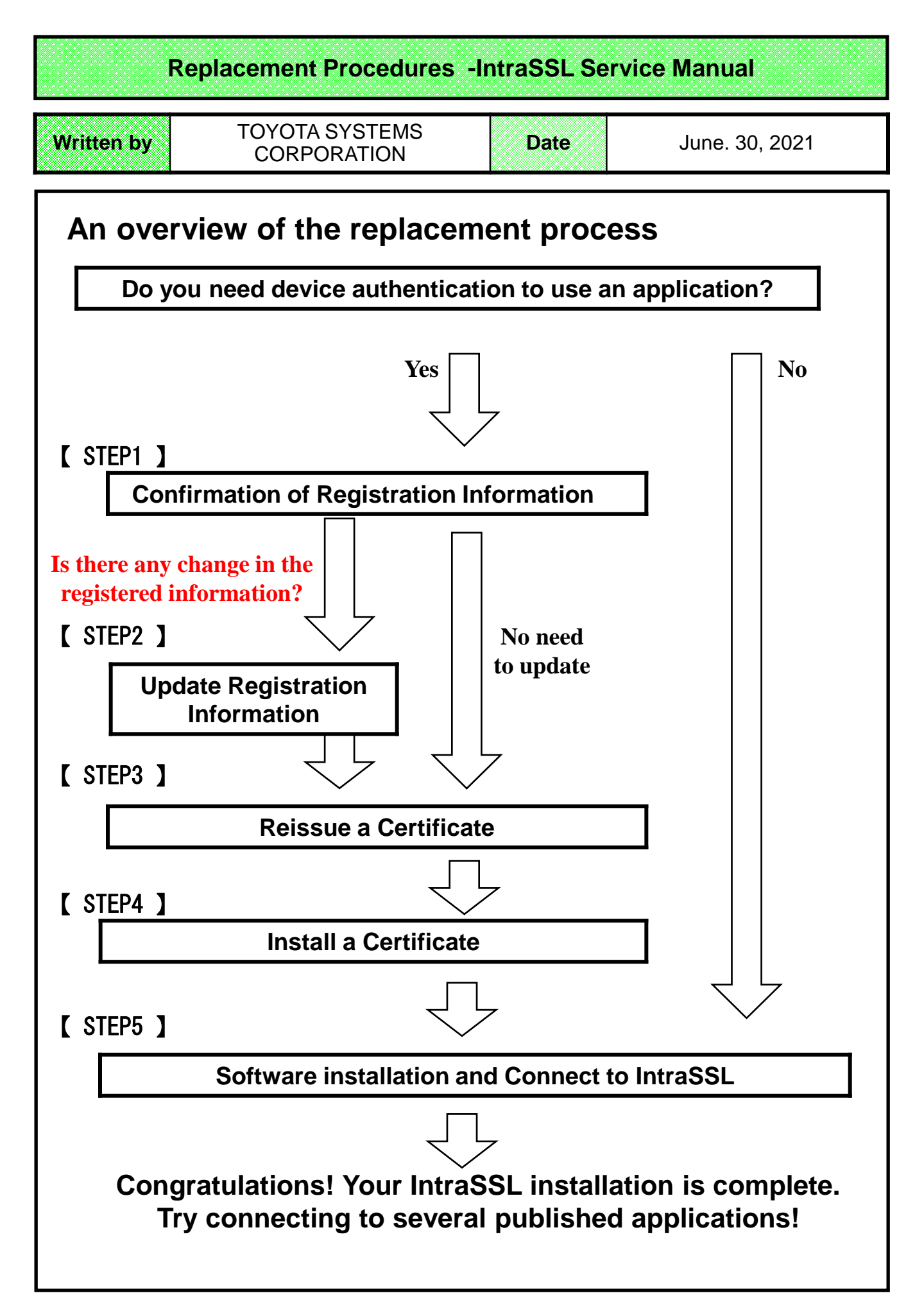

## [STEP1] Confirmation of Registration Information

Written by

#### Notes

\* This procedure is intended for users who using applications that require device authentication.

Please see this procedure if you replace your PC.

- \* Your ID is only available on devices that have completed the certificate re-installation. (The IntraSSL cannot be connected to multiple devices from a single ID simultaneously)
- \* After completing this procedure, you will not be able to use the IntraSSL from the originally connected device.

#### Check Your Registration

(1) Open a browser (Microsoft Edge). In the address bar, type the following URL and then click "Enter"

| https://da-ssl.d-cruise.jp/ |                                                                                                    |  |  |  |  |
|-----------------------------|----------------------------------------------------------------------------------------------------|--|--|--|--|
|                             | Notice: Please enter the URL correctly.                                                                                                    |  |  |  |  |
| *If the fe                  | *If the following add-on screen is displayed, press "OK" or "install".                                                                                               |  |  |  |  |
| Inte                        | ernet Explorer - Security Warning                                                                                                    |  |  |  |  |
| D                           | o you want to install this software? Name: <u>PentioPKIToken.cab</u>                                                                                                 |  |  |  |  |
| L                           | Publisher: Pentio Company Limited                                                                                                    |  |  |  |  |
|                             | While files from the Internet can be useful, this file type can potentially harm<br>your computer. Only install software from publishers you trust. What's the risk? |  |  |  |  |

# [STEP1] Confirmation of Registration Information

#### [STEP2] Update Registration Information

Written by

Date

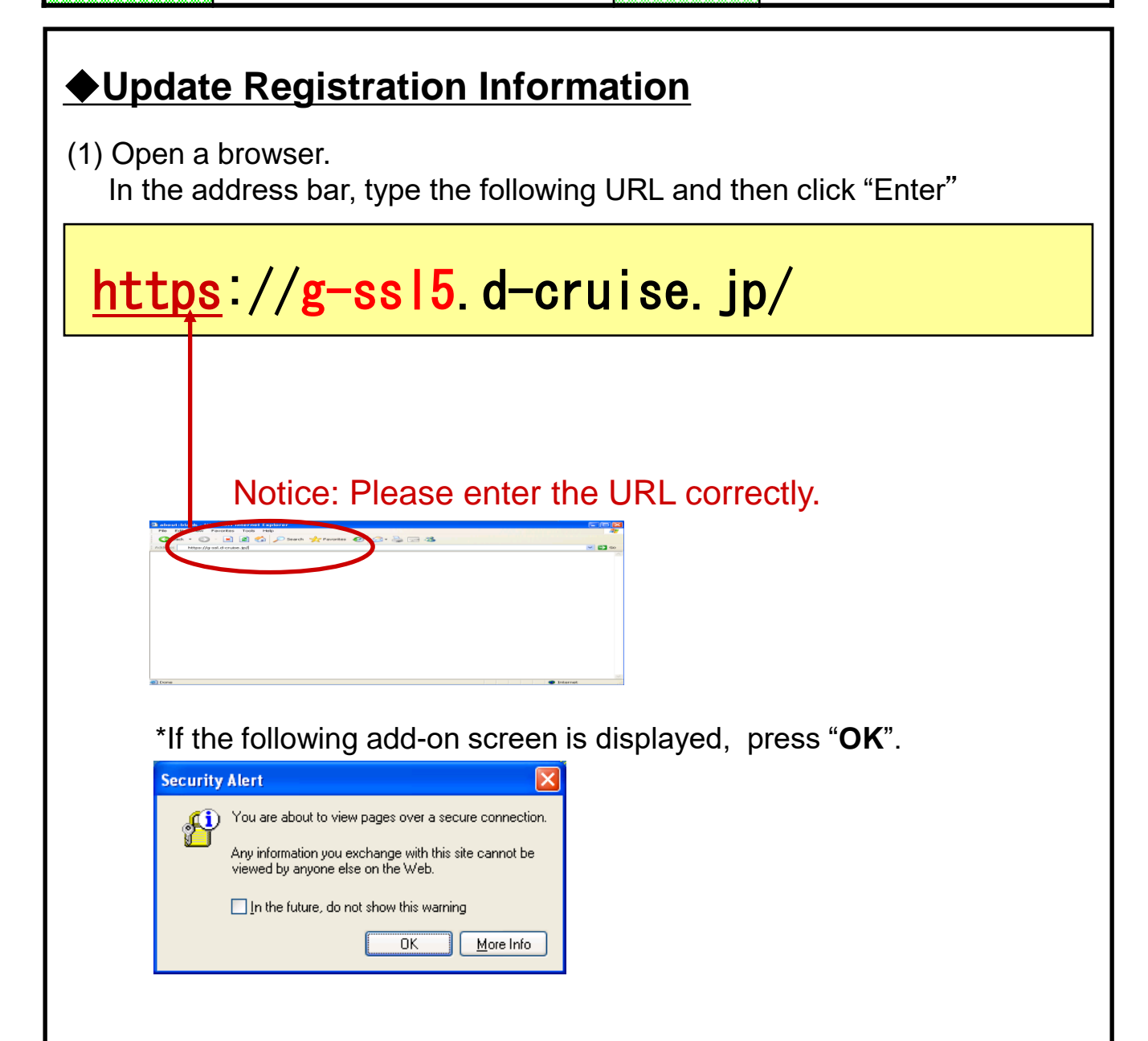

#### [STEP2] Update Registration Information TOYOTA SYSTEMS Written by June. 30, 2021 Date CORPORATION (2) Click "Help". (It is the red frame part in the figure below) TOYOTA SYSTEMS Welcome to Intra SSL < The website of Windows10 > Username Password Please sign in to begin your secure session. Help Sign In manual of the site is here. Supported OS/IE list of this website is here. (3) Click "TDC Customer center". (It is the red frame part in the figure below.) SSL-VPN FAQ - Frequently Asked Questions - Internet Explorer Х SSL-VPN FAQ - Frequently Asked Questions ~ Last Update: 2012/05/14 About Password I. Iforgot my password, Why do I have to change my password at the initial access? I was asked to change my password. How often do I have to change my password? If my password is expired, what can I do? How can I change my password? 6. How do I change my password? About Password I forgot my password. Please contact TDC Customer Center and let us know your Company Name, Name, Contract No. and Connection ID (Username). We will initialize your password setting for you. TDC Customer Center Top

## [STEP2] Update Registration Information

|                                                                                                    | ΤΟΥΟΤΑ SYSTEMS                                                                                                    |                              |                                                                                              |  |  |
|----------------------------------------------------------------------------------------------------|----------------------------------------------------------------------------------------------------|------------------------------|----------------------------------------------------------------------------------------------|--|--|
| Written by                                                                                                    | CORPORATION                                                                                                    | Date                         | June. 30, 2021                                                                               |  |  |
| (4) Select "(<br>after en                                                                                                    | (4) Select "Other inquiry", and then please press the blue button after entering the required information.                                                                                                    |                              |                                                                                              |  |  |
| http://www.faq. Inquiry Company Name E-mail address Connection IE                                                                                                    | .d-cruise.jp/ssl_mailen/ - Internet Explorer       Ø       O       Password initialization       O       Image: Solution of the second second | fication Other inquiry Pleas | the radio button to the<br>f "Other inquiry".<br>e enter the information<br>ntly registered. |  |  |
| Text                                                                                                    |                                                                                                    | Fill in or<br>change         | nly the part you want to                                                                     |  |  |
| If there is a<br>you want to<br>The inform                                                                                                    | Click the blue button after filling in all.<br>If there is any change in the information, please refer to following and edit the content you want to change. See "STEP1-(3)"<br>The information you have entered will be reflected in the "User information"                                                                                                    |                              |                                                                                              |  |  |
| <ul> <li>*It will take 3 business days for the information to be reflected.</li> <li>Required Item*1 <ul> <li>Connection ID (IntraSSL ID currently in use)</li> </ul> </li> <li>Optional field*2 <ul> <li>Name</li> <li>Company name</li> <li>Department name</li> <li>E-mail address</li> </ul> </li> <li>*1 Please tell us your current ID to confirm the registered information.</li> <li>*2 Please enter only the part where you need to change the information.</li> </ul> |                                                                                                    |                              |                                                                                              |  |  |
| Once                                                                                                    | your registration is pro                                                                                                    | ocessed, you wil             | Il receive an e-mail                                                                         |  |  |

7

When you receive the email, proceed to the next step!

#### [STEP3] Reissue a Certificate TOYOTA SYSTEMS Written by Date June. 30, 2021 CORPORATION (1) Click "Request reissuance of certificate" TOYOTA SYSTEMS 1 User information ▶ User > Name : Company : > Connection ID :: > E-mail : : Certificate information cate Reques quest reissuance of certificate, Please click the button beli Please log in and operate your s Request reissi ance of certificat Toyota Digital Cruise CA (2) Once your registration is processed, you will receive an e-mail notifying the completion of registration to entered e-mail address. \*You can find your registered email address on the "User information" You will receive the following message from Helpdesk Sender : CA Office <helpdesk@tns.toyotasystems.com> Recipient : E-mail address on the "User information" Subject : Receipt of Certificate YYYY/MM/DD hh:mm:ss Shipment: The certificate will be reissue within 3 business days. Note: When the certificate reissue has been completed, you will become unable to access the IntraSSL from old device. \*The IntraSSL cannot be connected to multiple devices from a single ID simultaneously.

## [STEP4] Install a Certificate

Written by

Date

- (1) Receive an email sent to an email address you entered at "STEP2-(4)" in PC that can receive a mail. See *Note.* 
  - Notes: (1) "STEP2" can be performed in another PC, instead of the one you intend to install Intra SSL. If you want to install Intra SSL to one PC and another to receive mails, perform "STEP2" in the one to receive mails.
    - (2) We require 2 to 3 Working Days to issue you a certificate. If you don't receive the following email from PC Check Certificate Authority a week later, please contact your PC Administrator.

We acknowledge receipt of the following mail.

From : CA Office <helpdesk@tns.toyotasystems.com> To : Email address you entered at "STEP2-(4)". Subject : Notice of Certificate Issuance for PC (**xxxxx@global**)

#### Install a Certificate : Start the browser with administrator rights

(2) Right-click on "Microsoft Edge" icon in the task bar. Then, right-click on the pop-up menu and click "Property"

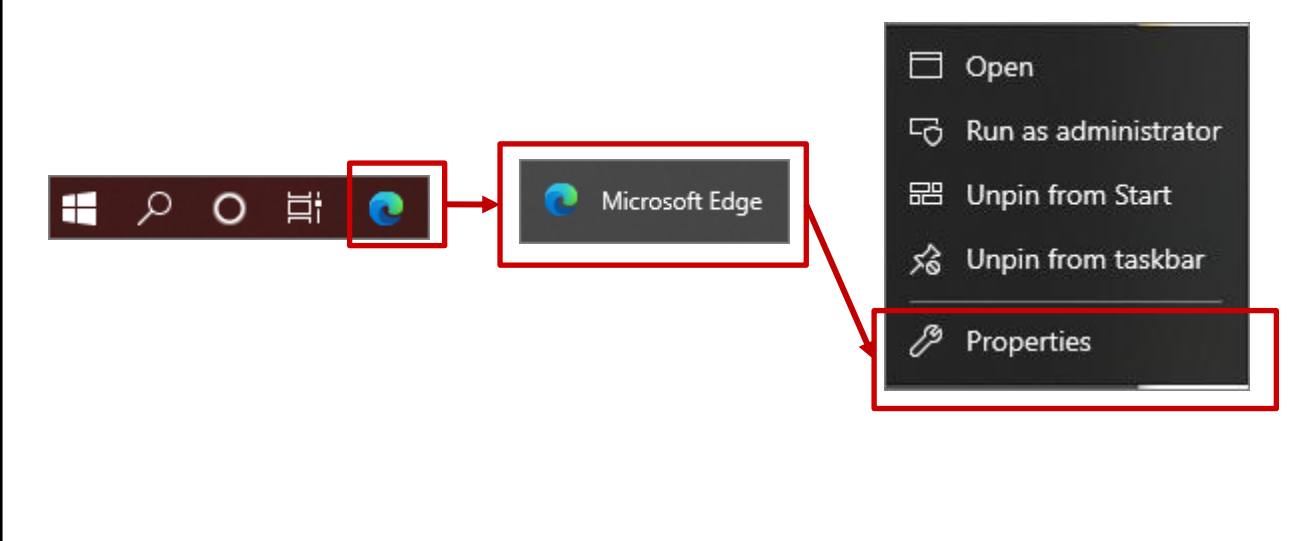

| [ STEP4 ] Install a Certificate                                                                                                    |                                                                                                    |                |                |
|----------------------------------------------------------------------------------------------------|----------------------------------------------------------------------------------------------------|----------------|----------------|
| Written by                                                                                                    | TOYOTA SYSTEMS<br>CORPORATION                                                                                            | Date           | June. 30, 2021 |
| (3) Check "Rur<br>in compat                                                                                                    | ו this program as an ad<br>bility tab and OK                                                                             | ministrator"   |                |
| <sub>8</sub> Microsoft Edge Properti                                                                                                    | es X                                                                                                    |                |                |
| Security De<br>General S                                                                                                    | tails Proviews Versions<br>hortout Compatibility                                                                         |                |                |
| If this program isn't working o<br>try running the compatibility<br>Run compatibility troubles<br>How do I choose compatibilit<br>Compatibility mode<br>Run this program in com | orrectly on this version of Windows,<br>roubleshooter.<br>nooter<br><u>y settings manually?</u><br>npatibility mode for: |                |                |
| Settings                                                                                                    | ~                                                                                                    |                |                |
| Reduced color mode                                                                                                    | _                                                                                                    |                |                |
| Run in 640 × 480 scree                                                                                                    | n resolution                                                                                                    |                |                |
| Disable fullscreen optim                                                                                                    | izations                                                                                                    |                |                |
|                                                                                                    |                                                                                                    |                |                |
| Change high DPI set                                                                                                    | tings                                                                                                    |                |                |
| Change settings for al                                                                                                    | users                                                                                                    |                |                |
|                                                                                                    | K Cancel Apply                                                                                                    |                |                |
|                                                                                                    |                                                                                                    |                |                |
| (4) Restart the                                                                                                    | Edge browser                                                                                                    |                |                |
| The popup                                                                                                    | below shows that IE m                                                                                                    | ode run as Adr | ninistrator.   |
| Please clo                                                                                                    | se the popup.                                                                                                    |                |                |
|                                                                                                    |                                                                                                    |                |                |

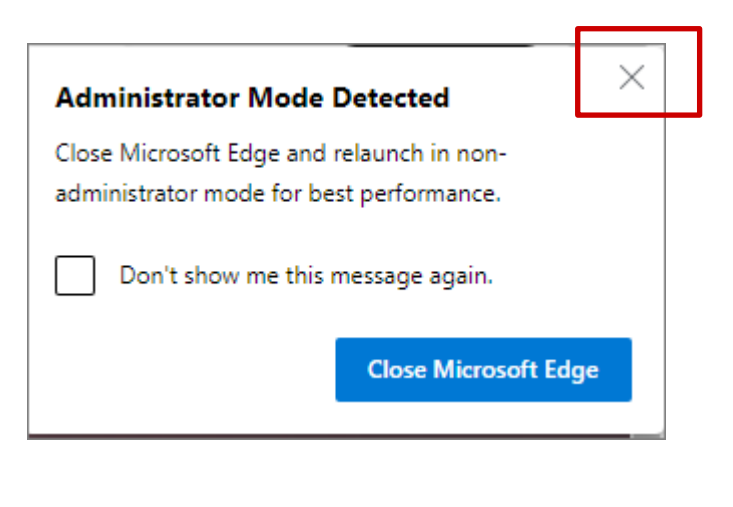

## [STEP4] Install a Certificate

Written by

#### TOYOTA SYSTEMS CORPORATION

June. 30, 2021

#### Certificate Installation : Certificate DL Tool Installation

(5) Start your browser (Microsoft Edge), type the following URL in the address bar in the address bar and press the Enter key.

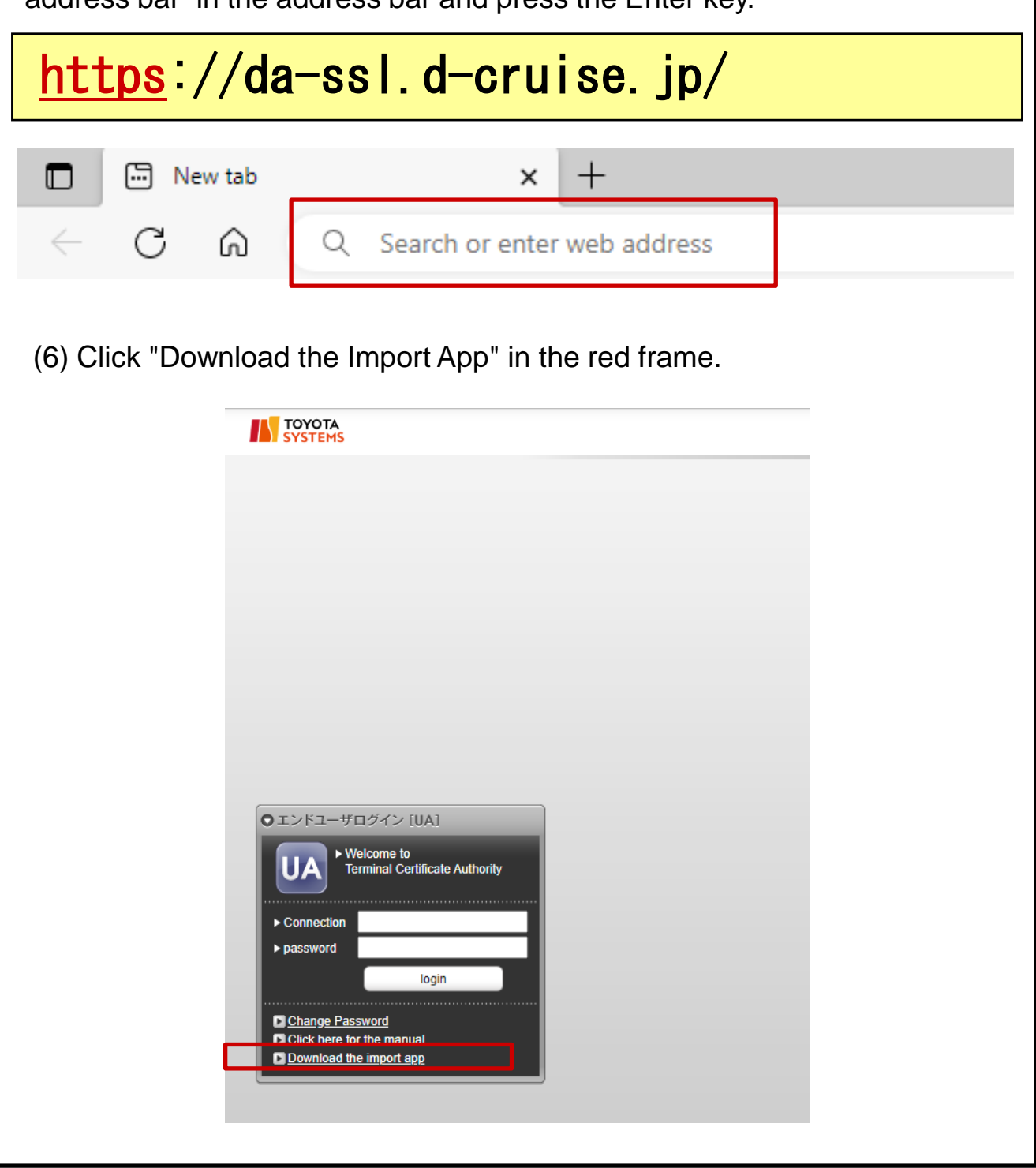

| [ STE            | EP4 ]                                                          | Install a                                                          | a Certificate                                                                          |                                            |                              |  |
|------------------|----------------------------------------------------------------|--------------------------------------------------------------------|----------------------------------------------------------------------------------------|--------------------------------------------|------------------------------|--|
| Writte           | n by                                                           | TOYC<br>COł                                                        | OTA SYSTEMS<br>RPORATION                                                               | Date                                       | June. 30, 2021               |  |
| <u>Ce</u><br>: C | Certificate Installation<br>: Certificate DL Tool Installation |                                                                    |                                                                                        |                                            |                              |  |
| (7) Y            | ou will<br>Install                                             | be redirec<br>the Gléas                                            | ted to the following<br>CertImporter appl                                              | g screen.<br>ication.                      |                              |  |
|                  |                                                                |                                                                    |                                                                                        |                                            | JETA-PCA Gléäs               |  |
| Gléa             | s Certlm                                                       | porter applie                                                      | cation installation inst                                                               | ructions                                   |                              |  |
| STE              | P1 Downloa                                                     | ad installer                                                       |                                                                                        |                                            |                              |  |
| Click            | the button be                                                  | low to download the                                                | e Gléas CertImporter installer (Setur                                                  | oCertImporter.msi).                        | ۵                            |  |
| The r<br>Smai    | nessage "bloc<br>tScreen that p<br>nessage is dis              | cked because it cou<br>prompts you to cher<br>played, do the follo | ld harm your device." Is a message<br>ck if the file you are trying to downlo<br>wing: | from a feature called Mi<br>ad is at risk. | icrosoft Defender            |  |
| (8) F            | Finally,                                                       | restart Ed                                                         | ge and proceed to                                                                      | the next ste                               | þ                            |  |
| -                | When you                                                       |                                                                    | in the Cléas CertImporter will                                                         | he available                               |                              |  |
|                  | * If you rest                                                  | art Edge before STI                                                | EP8, you will not be able to use Glé                                                   | as Certimporter. Be sure                   | to restart Edge after STEP8. |  |
|                  |                                                                |                                                                    |                                                                                        |                                            |                              |  |

#### [STEP4] Install a Certificate TOYOTA SYSTEMS Written by Date June. 30, 2021 CORPORATION (9) Open https://da-ssl.d-cruise.jp on Edge browser. <u>https</u>://da-ssl.d-cruise.jp/ 🖳 New tab +× С ഹ Q Search or enter web address (10) Connection ID(Username) $\rightarrow$ Re-enter the same Username (2) of STEP 1. Password $\rightarrow$ Re-enter the same password as in (2) of STEP 1. ●エンドユーザログイン [UA] Enter the items as shown above and Click Login. If the security warning dialog as shown below appears, press "Install". Internet Explorer - Security Warning Do you want to install this software? Name: PentioPKIToken.cab Publisher: Pentio Company Limited Don't Install Install × More options While files from the Internet can be useful, this file type can potentially harm your computer. Only install software from publishers you trust. <u>What's the risk?</u>

### [STEP4] Install a Certificate

TOYOTA SYSTEMS Written by Date June. 30, 2021 CORPORATION (11) The following message will appear on the screen. Click Download certificate. 🗿 Pentio PrivateCA Gléas | Pages for MatsudaTomokatsu - Microsoft Internet Explorer File Edit View Favorites Tools Help 🚱 Back 🔹 🕑 · 🖹 😰 🏠 🔎 Search 🤸 Favorites 🤣 🔗 🌺 🚃 🖓 ddress 🛃 https://da-ssl.d-cruise.jp/en/home/ 🖌 🔁 Go 🛛 Link \*\*\*\*\* [Pages for ] Click Download certificate. \*\*\*\*\* 's pag User information ▶User > Name : \*\*\*\*\* > Company : Toyota Digital Cruise Incorporated Connection ID: \*\*\* @global > Department > Email address : \*\*\*\*\* ★ Certificate information Valid certificate (Toyota Digital Cruise CA) Serial number Issued to Starting date 509 \*\*\* @global 2009/02/24 11:32 2029/02/24 11:32 Download certificate A 😧 Ir Done VBScript: Information i) The certificate will be downloaded in this PC. Are you sure? No Yes Click "Yes" VBScript: Information i) The certificate has finished downloading. Logout will now take place. OK When the 'finish download' dialog appears

on the screen, it is the completion of a Certificate installation. Click OK.

| Written by                                         | TOYOTA S<br>CORPOR                            | SYSTEMS<br>RATION                   | Date                 | Jun                            | e. 30, 2021                                               |
|----------------------------------------------------|-----------------------------------------------|-------------------------------------|----------------------|--------------------------------|-----------------------------------------------------------|
| Notio<br>If the<br>check                           | ; <b>e)</b><br>following sci<br>< if Edge adn | reen is display<br>ninistrator priv | /ed,<br>vileges have | e been activ                   | vated.                                                    |
| さんのパー:<br><b>ユーザ所報</b><br>シューザ所報<br>シューザ所報         | 9]<br>                                        | ▶の内容<br>証明書のダウンロードで障害が発生しました。       | F<br>OK              |                                | Toyota<br>Systems<br>Date:                                |
| > 月:<br>> 後載 0<br>• 是石頂為這明書情報<br>- 是石頂為這明書<br>- 算上 | 失行局<br>Toyota Digital Cruise                  | e CA                                | సిగిని<br>#252       | 주신되다.<br>- 주신되다.<br>2038/01/10 | 証明書ストアヘインボート<br>証明書のインボート                                 |
|                                                    |                                               |                                     |                      |                                |                                                           |
|                                                    |                                               |                                     |                      |                                |                                                           |
| さん<br>ユーザ情報                                        | のページ]                                         | の内容<br>管理者権限が必要です。                  | ск                   |                                | 15.410-#02-<br>15.410-#02-<br>いいのです。<br>SYSTEMS<br>ロックアット |

| > 姓: ]<br>> 接続ID   |                          |      |            |              |
|--------------------|--------------------------|------|------------|--------------|
| ★証明書情報 · · · · · · |                          |      |            |              |
| ▶ 発行済み証明書          |                          |      |            |              |
| #                  | 発行局                      | シリアル | 有効期限       | 証明書ストアヘインポート |
| <b>\$1</b>         | Toyota Digital Cruise CA | #252 | 2038/01/10 | 証明書のインポート    |
| ·                  |                          |      |            | ·            |
|                    |                          |      |            |              |
|                    |                          |      |            |              |
|                    |                          |      |            |              |
|                    |                          |      |            |              |
|                    |                          |      |            |              |
|                    |                          |      |            |              |
|                    |                          |      |            |              |

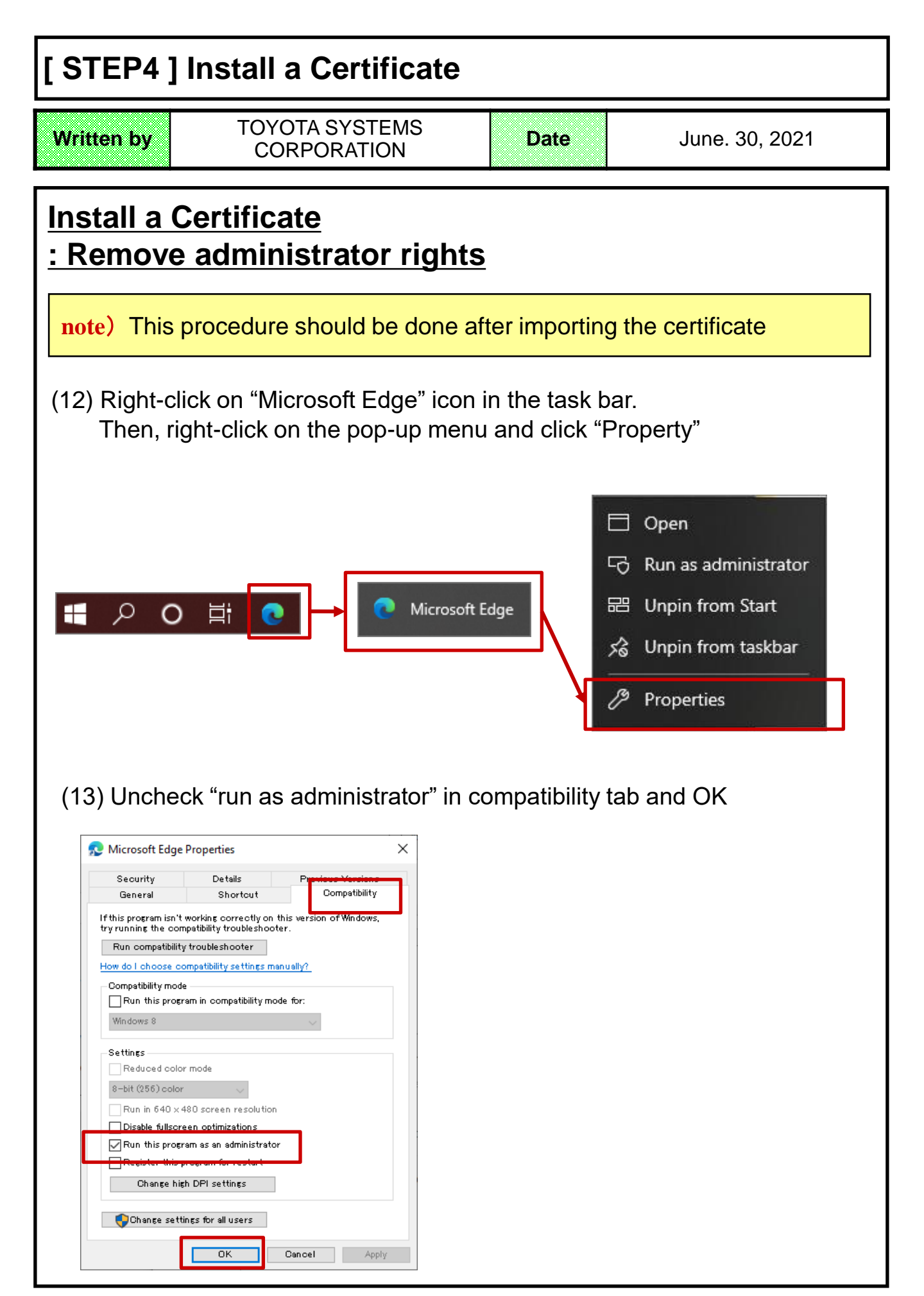

## [ STEP5 ] Connect to Intra SSL

Written by

#### TOYOTA SYSTEMS CORPORATION

Date

June. 30, 2021

#### **Remarks**

- \* This task is required only the first time.
- \* Username is available only in a PC to which you installed the certificate.
- \* If you want to use the ID in another PC, please contact the helpdesk depicted in page 2.

#### Adding Trusted Sites

(1) Click "Windows" Icon.

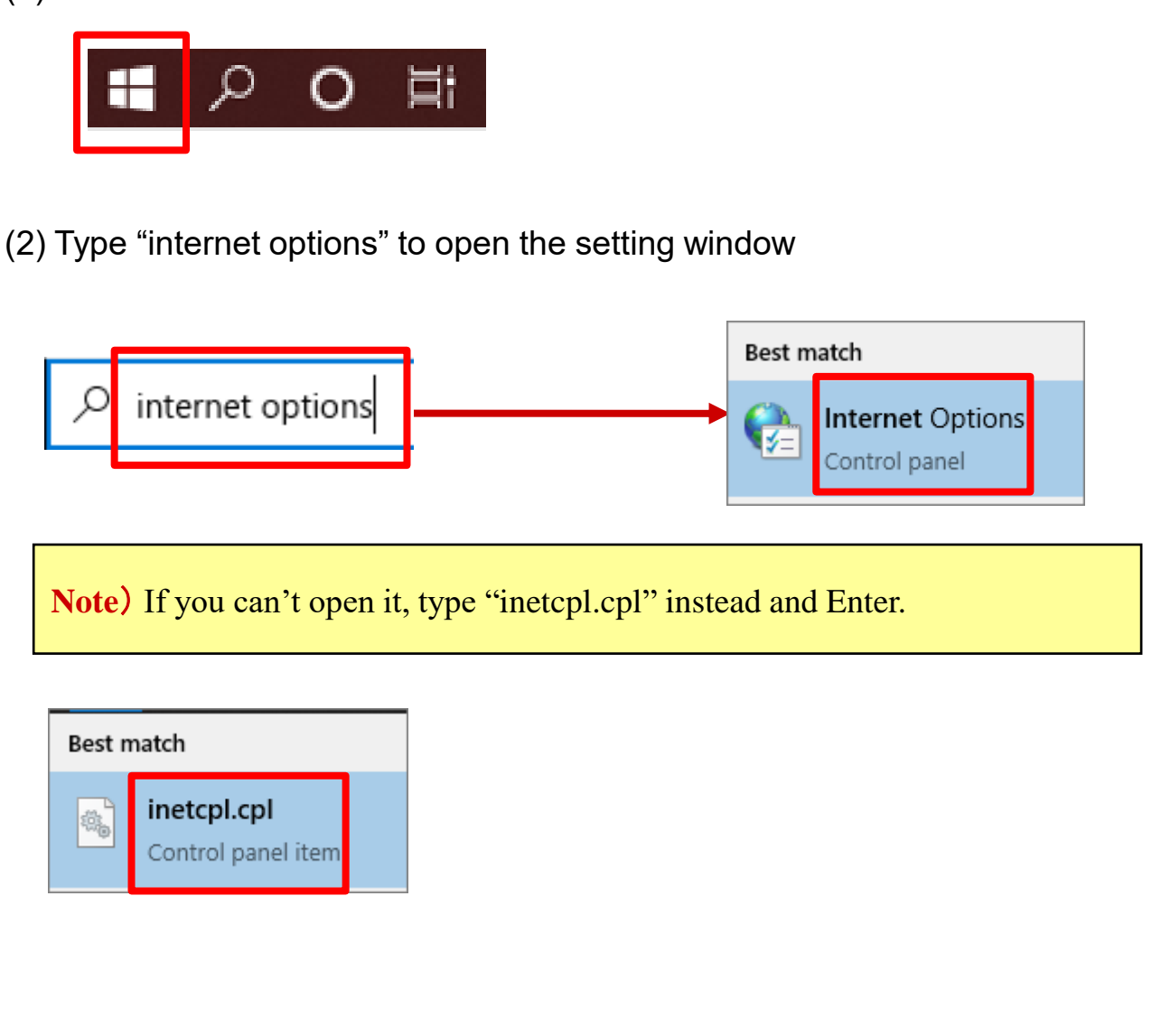

## [STEP5] Connect to Intra SSL

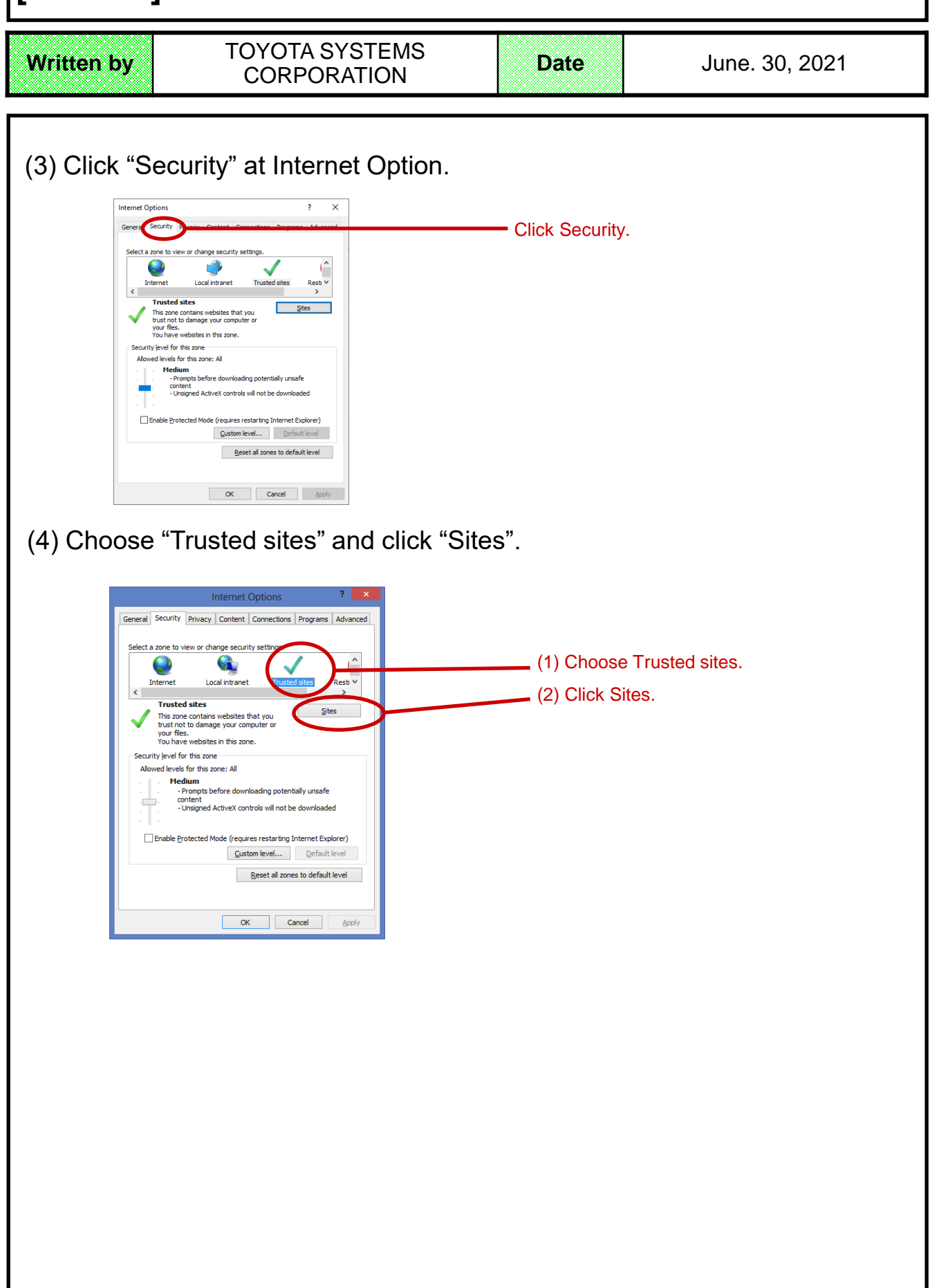

#### [STEP5] Connect to Intra SSL TOYOTA SYSTEMS Written by Date June. 30, 2021 CORPORATION (5) Type https://g-ssl5.d-cruise.jp in the upper box and add it. Trusted sites You can add and remove websites from this zone. All websites in this zone will use the zone's security settings. Add this website to the zone: https://g-ssl5.d-cruise.jp <u>A</u>dd Click Add. Websites: ^ Remove Require server verification (https:) for all sites in this zone Close (6) Check URL added to Websites, then click "Close". Trusted sites You can add and remove websites from this zone. All websites in this zone will use the zone's security settings. Add this website to the zone: <u>A</u>dd (1) Check URL. Websites (2) Click Close. https://g-ssl5.d-cruise.jp Remove v Require server verification (https:) for all sites in this zone Close (7) Click "OK" and close Internet Option. Internet Options General Security Privacy Content Connections Programs Advanced lect a zone to view or change security settings. (^ ۲ Local intranet Rest ∨ Internet Truste > Trusted sites Sites This zone contains websites that you trust not to damage your computer or your files. You have websites in this zone. Security level for this zone Allowed levels for this zone: All Medium - Prompts before downloading potentially unsafe content - Unsigned ActiveX controls will not be downloaded Enable Protected Mode (requires restarting Internet Explorer) Custom level... Default level Click OK. Reset all zones to default level ОК Cancel Apply

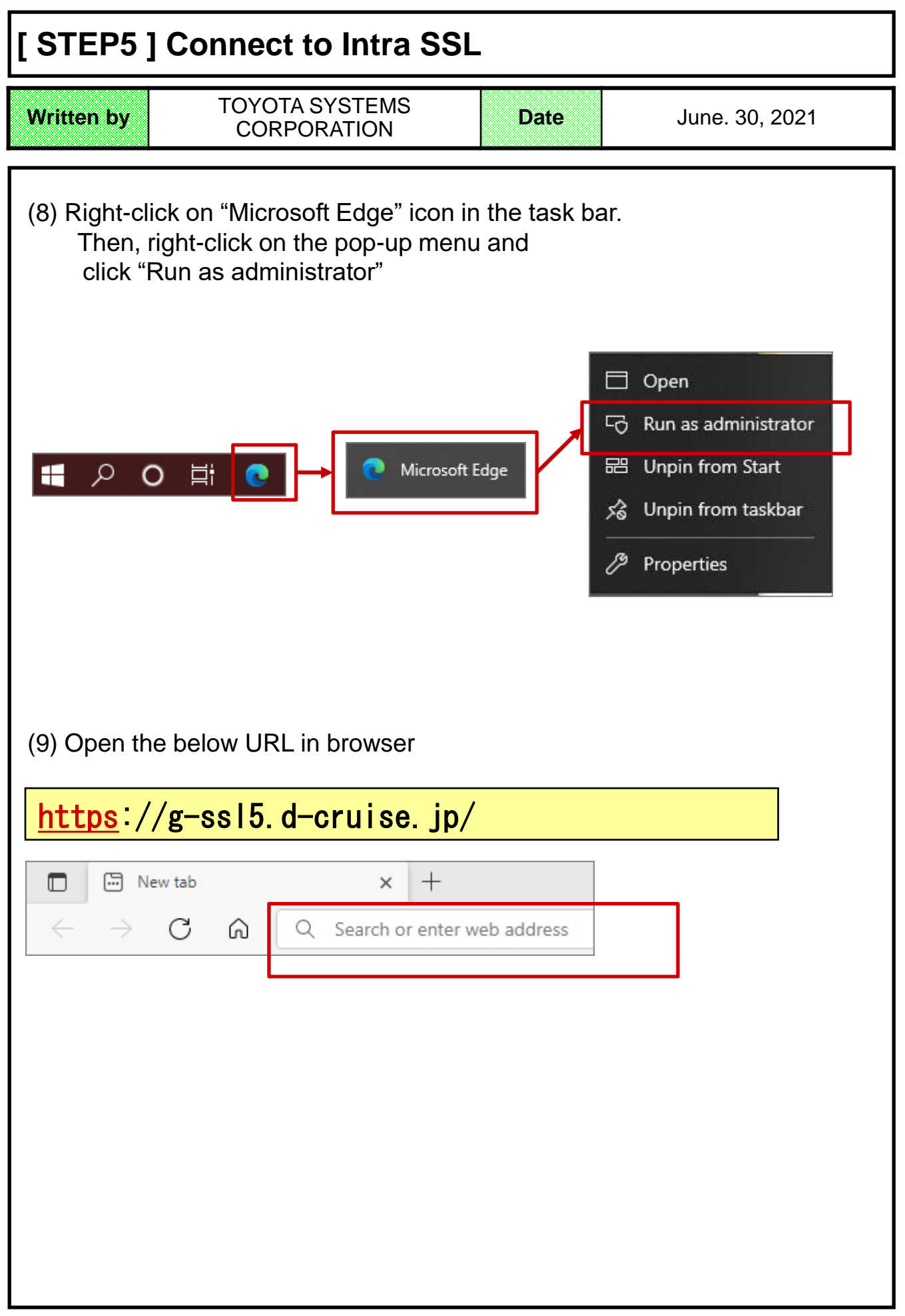

## [STEP5] Connect to Intra SSL

| Written by                                                                               | TOYOTA SYSTEMS<br>CORPORATION                                                                                                    | Date                                     | June. 30, 2021                                            |  |  |
|------------------------------------------------------------------------------------------|----------------------------------------------------------------------------------------------------|------------------------------------------|-----------------------------------------------------------|--|--|
| (10) Type ID which you can see in the implement notice mail and new password to sign in. |                                                                                                    |                                          |                                                           |  |  |
| note) You<br>Upperca                                                                     | <b>note)</b> You can find your ID in details of <sup>[</sup> Intra-SSL App ID registration notice]<br>Uppercase letters are different from lowercase ones. |                                          |                                                           |  |  |
|                                                                                          | OTA<br>TEMS                                                                                                    |                                          |                                                           |  |  |
| Welcome<br>Intra S                                                                       | to<br>SL                                                                                                    |                                          |                                                           |  |  |
| Username<br>Password                                                                     | Sign In Help                                                                                                    | When you finish en<br>new Password, plea | tering the Username and<br>ase click the <b>Sign in</b> . |  |  |
| note) You ma                                                                             | ay see a popup like this below, y                                                                                                    | you can ignore it.                       |                                                           |  |  |
| How do you want<br>i Look for an app<br>More apps ↓<br>i Always use this app             | to open this file?<br>in the Store<br>to open .xtsx files                                                                                                  |                                          |                                                           |  |  |

# [ STEP5 ] Connect to Intra SSL

| Written byTOYOTA SYSTEMS<br>CORPORATIONDate                                                                                                    | June. 30, 2021 |
|----------------------------------------------------------------------------------------------------|----------------|
| <ul> <li>(11) Wait until the loading finish.</li> <li><b>INTERPOTA</b></li> <li><b>Loading Components</b></li> <li>Please wait. This may take several minutes.</li> <li>Host Checker</li> <li>If an error prevents a component from loading property, ye</li> </ul> | woload and     |
| install the "App Launcher".                                                                                                    |                |
| It appears that the application launcher is not installed. Download now to proceed.                                                                                                    |                |
| Or, if you still believe that the application launcher is already installed, you can <u>Try Again</u> to find it.                                                                                                    |                |
| (13) After download, open the file to install it.                                                                                                    |                |
| Downloads 🗈 🔍 … 🖍                                                                                                    |                |
| PulseSecureAppLauncher.msi                                                                                                    |                |
| <b>note)</b> When blocked, save the file clicking $\lceil \cdots \rfloor$ in the right of                                                                                                    | the message.   |
| Downloads       C          PulseSecureAppLauncher.msi could harm your device. Do you want to keep it anyway?          Keep       Delete         Keep       Keep         See more       Report this file as unsafe                                                   |                |

## [STEP5] Connect to Intra SSL

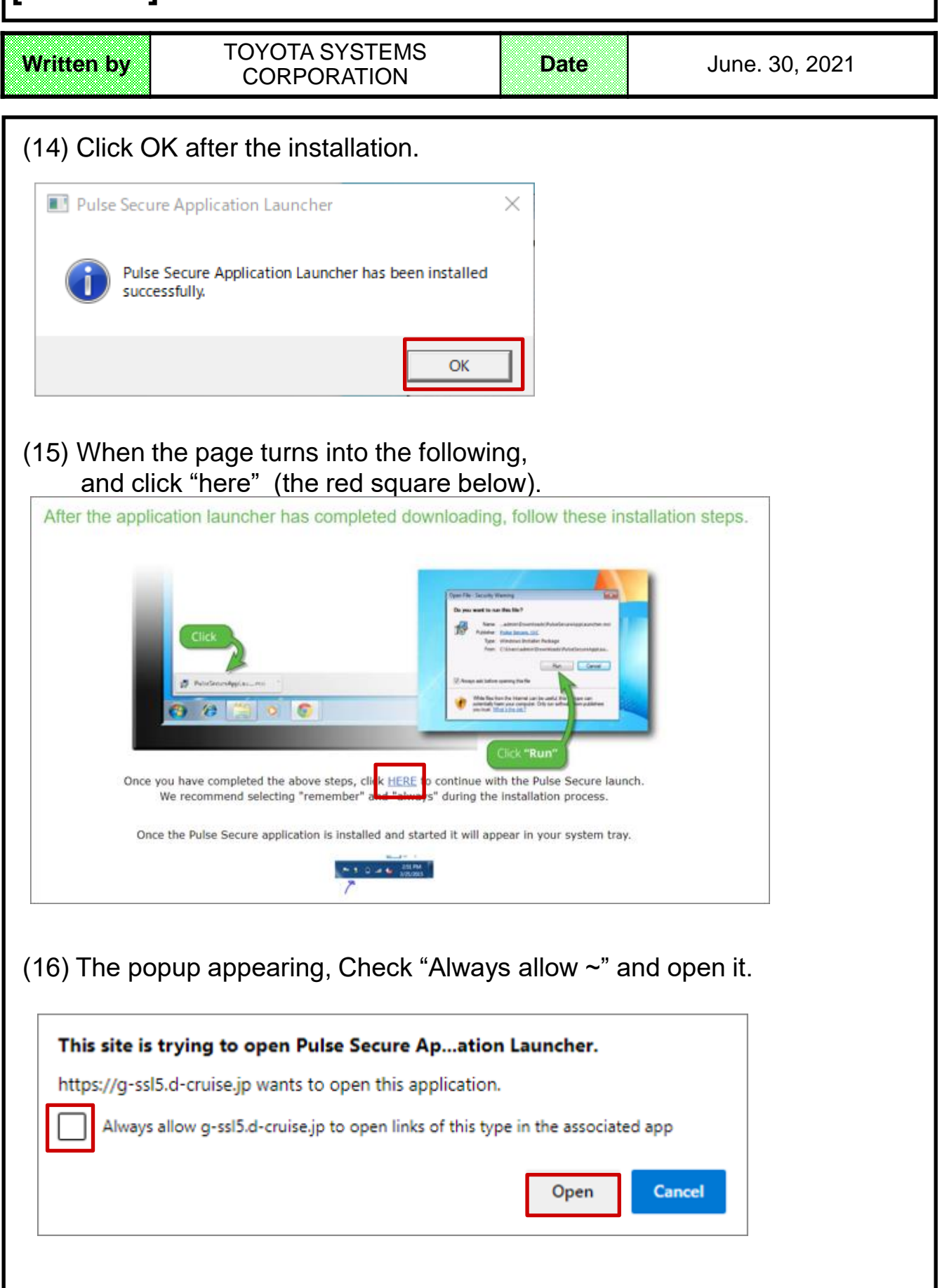

# [ STEP5 ] Connect to Intra SSL

| Writ      | ten by                                                                                    | TOYOTA SYSTEMS<br>CORPORATION                                                                    | Date                        | June. 30, 2021 |
|-----------|-------------------------------------------------------------------------------------------|--------------------------------------------------------------------------------------------------|-----------------------------|----------------|
| (17)<br>P | ) Click "alway                                                                            | ys" in the popup below.                                                                          |                             |                |
|           | Do you want to allow<br>software from the sen<br>Server Name :<br>Product Name :<br>Alway | Pulse Secure to contact the server and/o<br>ver?<br>g=ssl5.d=cruise.jp<br>Host Checker<br>/s Yes | or download, install, execu | te             |
| (18)      | ) Wait until th                                                                           | e installation finish.                                                                           |                             |                |
| Γ         | Setup: Host Checke                                                                        | 2r                                                                                               |                             |                |
|           | Do                                                                                        | wnloading Host Checker. Please wait                                                              |                             |                |
|           |                                                                                           | Cancel                                                                                           |                             |                |
| I         | note) Do Nothir                                                                           | ng in the page below.                                                                            |                             |                |
|           | TOYOTA<br>SYSTEMS                                                                         |                                                                                                  |                             |                |
|           |                                                                                           | Searching for the application la                                                                 | uncher                      |                |
|           |                                                                                           | 56                                                                                               |                             |                |
|           | If y                                                                                      | rou know that the application launcher is not installed, skip t<br>Download                      | he wait and download now    |                |
|           |                                                                                           |                                                                                                  |                             |                |

| [STEP5]                      | Connect to Intra SS                                                                                                    | SL                                 |                        |  |  |  |
|------------------------------|----------------------------------------------------------------------------------------------------|------------------------------------|------------------------|--|--|--|
| Written by                   | TOYOTA SYSTEMS<br>CORPORATION                                                                                                    | Date                               | June. 30, 2021         |  |  |  |
| (19) Click "a                | always" in the popup below                                                                                                    | then wait unti                     | l installation finish. |  |  |  |
| Pulse Secure A               | Pulse Secure Application Launcher - Warning                                                                                               |                                    |                        |  |  |  |
| Do you want<br>software from | to allow Pulse Secure to contact the server and the server?                                                                               | d/or download, install, ex         | recute                 |  |  |  |
| Server Nar<br>Product Na     | <sup>me :</sup> g-ssl5.d-cruise.jp<br><sup>ame :</sup> Pulse Secure                                                                       |                                    |                        |  |  |  |
|                              | Always Yes                                                                                                    | No                                 |                        |  |  |  |
| (20) Do Not                  | thing in the page below.                                                                                                    |                                    |                        |  |  |  |
|                              |                                                                                                    |                                    |                        |  |  |  |
|                              | Searching for the application launcher                                                                                                    |                                    |                        |  |  |  |
|                              | 56                                                                                                    |                                    |                        |  |  |  |
| 1                            | If you know that the application launcher is not installed, skip the wa                                                                   | it and download now                |                        |  |  |  |
|                              | If you do not want to proceed, please click <u>here</u> to go beck.                                                                       |                                    |                        |  |  |  |
|                              |                                                                                                    |                                    |                        |  |  |  |
| note) If you click "Try      | u see the page below though you a Again" (red square below) .                                                                             | lready installed th                | e App Launcher,        |  |  |  |
|                              |                                                                                                    |                                    |                        |  |  |  |
| It appears                   | s that the application launcher is not installed. D                                                                                       | ownload now to proceed             | L                      |  |  |  |
|                              | Download                                                                                                    |                                    |                        |  |  |  |
|                              |                                                                                                    | _                                  |                        |  |  |  |
| Or, if                       | you still believe that the application launcher is already installed, you<br>If you do not work to proceed, please click here to go back. | u car <u>Try Again</u> to find it. |                        |  |  |  |
|                              |                                                                                                    |                                    |                        |  |  |  |

## [STEP5] Connect to Intra SSL

Written by

ЗI

TOYOTA SYSTEMS CORPORATION

Date

(21) When the installation is complete, you will see the following screen that the installation was successful:

-you can find the green "S" mark at the lower right on the desktop.

\*If you close the window, this connection has been continued connect to Intra SSL.

| Welcome to the TOYOTA SYSTEMS SSL VPN. |
|----------------------------------------|
| Web プックマーク                             |
| TS Service Site (Japanese)             |
| Password change manual                 |
| ATI Test Site                          |

The symbol mark: *Pulse Secure* This picture will appear on under the task bar.

Please try the connection according to the procedure of the contracted application.

#### How to disconnect from Intra SSL

(1) Right click the icon on under the task bar.

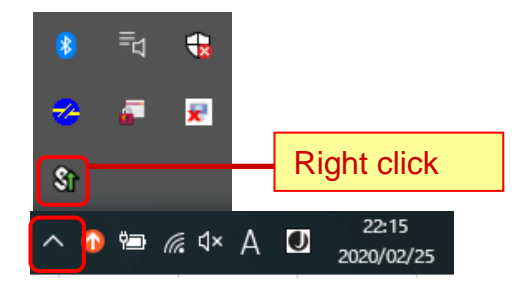

(2) Click SA(g-ssl5.d-cruise.jp) > Disconnect

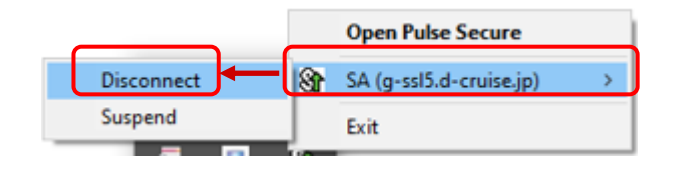

#### Replacement Procedures -IntraSSL Service Manual

Written by

TOYOTA SYSTEMS CORPORATION

Date

June. 30, 2021

#### Table of Contents: FAQ

| Contents                                                                   | Page |
|----------------------------------------------------------------------------|------|
| (1) What can I do when I cannot connect to Intra SSL at STEP 3?            | 31   |
| (2) What can I do when application is unavailable?                         | 32   |
| (3) How can I re-install OS to PC for Intra SSL or transfer to another PC? | 32   |

#### FAQ

#### (1) What can I do when I cannot connect to Intra SSL at STEP3?

- 1. Intra SSL Service page doesn't appear on screen.
  - Please check the URL of Intra-SSL Service Page is correct.

#### https://g-ssl5.d-cruise.jp/

2. Whenever I entered Username and Password at Intra SSL Service Page, 'Invalid Username or Password' message pops up on the screen.

Username or Password you entered may be incorrect. Please enter Username and Temporary Password described in *Intra SSL Application Username (Registration).* If it is not your first try to connect to Intra SSL, enter your new Password.

If you forgot your Password, please contact the help desk depicted in page 2.

3. When installing Intra SSL, the message dialog remains on the screen and freezes.

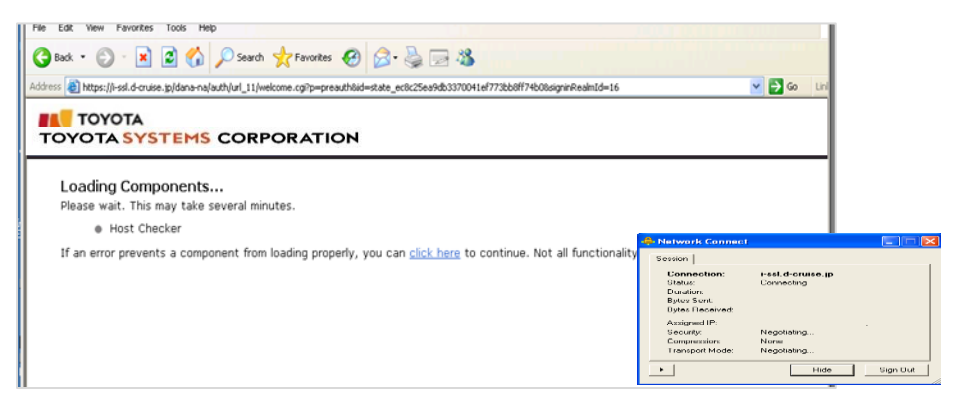

Please consult STEP 1 found in Installation Manual again.

4. Whenever installing or booting, the following security alert appears on screen.

| 🗈 Host Checker has failed - Microsoft Internet Explorer                                                                                                    |      |
|----------------------------------------------------------------------------------------------------|------|
| File Edit View Fevorites Tools Help                                                                                                    |      |
| 🚱 Back - 🐑 - 🐹 😰 🏠 🔎 Search 👷 Favorites 🤣 🎯 - 🌺 💬 🥸                                                                                                    | 1100 |
| 🛿 Address 🍓 https://i-ssl.d-cruise.jp/dana-na/auth/remediate.cgi7step=rolecheck8stateId=state_17148cs3d711d6c7d0f1b5f89bf324ac8realmid=168rolesremaining=18realmsl 🛩                                                                                                    | 🔁 Go |
| l Links 🍓 Customize Links 🕘 Free Hotmail 👔 Windows 🛸 Windows Marketplace 👔 Windows Media 🌒 Intra SSL                                                                                                    |      |
|                                                                                                    | 8    |
| Your computer's security is unsatisfactory<br>Your computer does not meet the following security requirements. Please follow the instructions below to fix these<br>problems. When you are done cick: Try Again. If you choose to Continue without fixing these problems, you<br>may not have access to all of your intranet servers. <ol> <li>Cert Check en</li> </ol> | _    |
| Please apply for a Certificate at:<br><u>PC Check CA</u>                                                                                                    |      |
| Try Again Continue                                                                                                    | - II |
|                                                                                                    |      |
|                                                                                                    |      |
|                                                                                                    |      |
|                                                                                                    | ~    |
| a) 🔒 🌢 Internet                                                                                                    |      |

If Cert Check message appears on the screen;

Please consult STEP 2 found in Installation Manual again.

#### (2) What can I do when application is unavailable?

If you cannot connect to systems after the completion of installation, and the following message 'The page cannot be displayed' appears on screen, please make sure you be connected to Intra SSL Service.

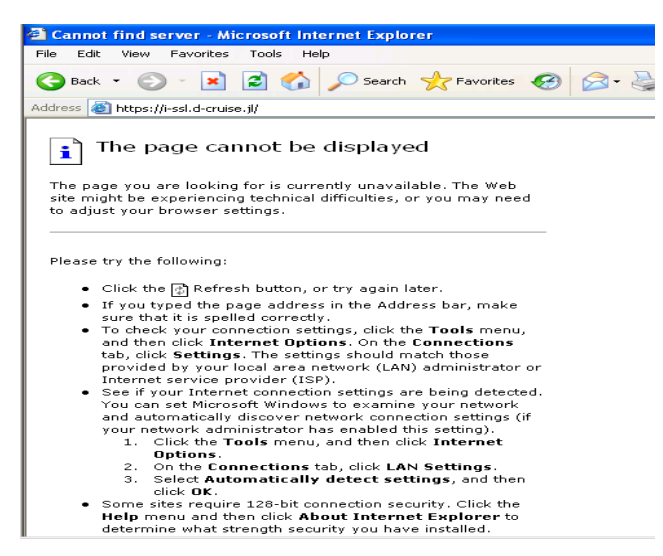

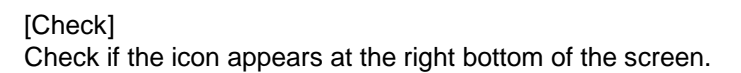

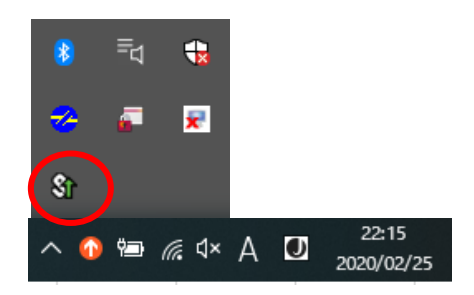

[The icon is absent] You are not connected to Intra SSL Service. Please check STEP 3 found in Connect to Intra SSL, so as to try again.

[The icon is present] You are connected to Intra SSL Service. Please check the application address (URL) you are currently using. If it is correct, go on to contact the help desk for the application you are currently using.

#### (3) How can I re-install OS to PC for Intra SSL, or transfer to another PC?

Intra SSL installation and re-issue of Certificate are required.

For the re-issue of Certificate, please contact the help desk depicted in page 2.